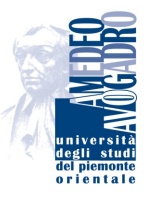

## Università degli Studi del Piemonte Orientale "Amedeo Avogadro"

DIPARTIMENTO DI INFORMATICA

## **MeetingPoint v1.0**

How to install

Revision 1

September 22, 2008

# Contents

| Requirements                    | 1  |
|---------------------------------|----|
| Setup                           | 1  |
| MeetingPoint Server 1.0+        | 1  |
| Moodle 1.9+                     | 6  |
| Moodle MeetingPoint Module 1.0+ | 7  |
| Installation test               | 9  |
| References                      | 12 |

# **List of Figures**

| 1  | MeetingPoint Server download page            | 1 |
|----|----------------------------------------------|---|
| 2  | Installer welcome                            | 2 |
| 3  | Java JRE installation path (REQUIRED)        | 2 |
| 4  | Red5 Server License                          | 3 |
| 5  | MeetingPoint Server License                  | 3 |
| 6  | Customize installed package (now only one)   | 4 |
| 7  | Select MeetingPoint Server installation path | 4 |
| 8  | Select Start Menu Shortcuts path             | 5 |
| 9  | Install                                      | 5 |
| 10 | Installation Complete                        | 6 |
| 11 | Start MeetingPoint Server                    | 6 |
| 12 | Unzipping Moodle in the web server root      | 7 |
| 13 | Moodle MeetingPoint Module download page     | 7 |
| 14 | Unzipping Moodle MeetingPoint Module         | 8 |
| 15 | Directory listing                            | 8 |
| 16 | Moodle MeetingPoint Module configuration     | 9 |
| 17 | Adding a new MeetingPoint resource           | 9 |
| 18 | MeetingPoint module settings 1               | 0 |
| 19 | The added MeetingPoint resource              | 0 |
| 20 | The MeetingPoint application running         | 1 |

HOW TO INSTALL

## Requirements

- Java JRE 1.6+ (already installed)
- MeetingPoint Server 1.0+
- Moodle 1.9+
- Moodle MeetingPoint Module 1.0+
- a web server (already installed with PHP support)

## Setup

## **MeetingPoint Server 1.0+**

1. Download the lastest version of MeetingPoint Server from [1] (Figure 1).

| OURC                                                                                                    | EFORG                                               | E.NET                                                                     |                       | ļ           | <u>og in</u> <u>C</u> | <u>reate a</u> | <u>ccount</u> | Comm |
|----------------------------------------------------------------------------------------------------|-----------------------------------------------------|---------------------------------------------------------------------------|-----------------------|-------------|-----------------------|----------------|---------------|------|
| Meeting                                                                                                    | Point                                               | <u>Summary</u> <u>Tr</u>                                                  | <u>acker</u> <u>F</u> | orums       | <u>Download</u>       | <u>More</u>    | 2             |      |
| United States Contracts Contracts Co | nave selected<br>choose the fil<br>ontained in this | I MeetingPoint Server<br>e that best matches your architectur<br>package. | e or opera            | iting systi | em from th            | ne list of     | releases      | and  |
| Package                                                                                                    | Release                                             | Filename                                                                  |                       |             | Size                  | AI             | rchitectu     | ire  |
| MeetingPoi                                                                                                    | nt Server                                           |                                                                           |                       |             |                       |                |               |      |
| Latest                                                                                                    | MeetingPo                                           | int Server 1.0 🔋 (2008-07-28                                              | 14:11)                |             |                       |                |               |      |
|                                                                                                    |                                                     | MeetingPoint-Server-1.0.exe                                               | -                     | :           | 21533345              | 5 i3           | 86            |      |
|                                                                                                    | MeetingPo                                           | i <u>nt Server 1.0beta</u> 🚺 (2008-0                                      | 06-10 13:4            | 6)          |                       |                |               |      |
| Totals:                                                                                                    | 2                                                   | 2                                                                         |                       |             | 43060500              | )              |               |      |

Figure 1: MeetingPoint Server download page

2. Execute the installer (e.g. MeetingPoint-Server-1.0.exe, Figures 2-10).

#### HOW TO INSTALL

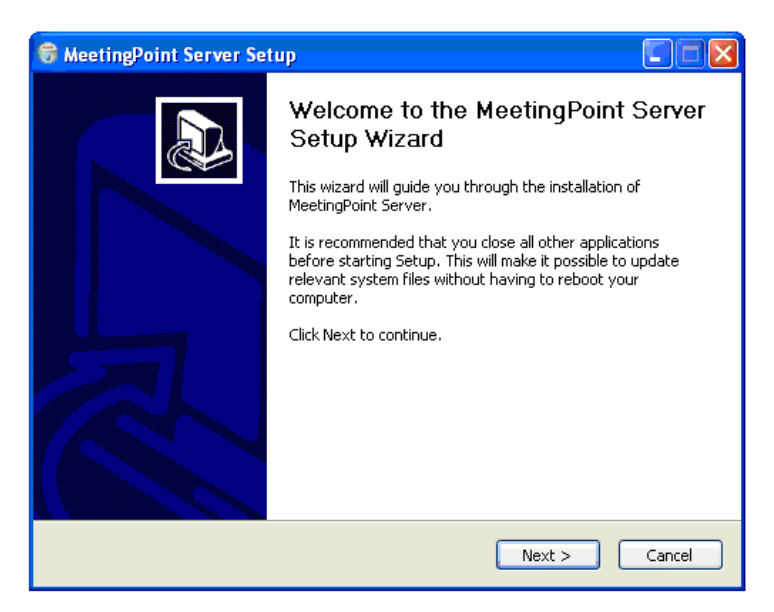

Figure 2: Installer welcome

| 😽 MeetingPoint Server Setup                                                                        |        |
|----------------------------------------------------------------------------------------------------|--------|
| Choose Java Location<br>Choose the folder in which is installed Java JRE Files.                    |        |
| MeetingPoint NEED to know the JRE installation path.                                               |        |
| Please choose this folder, click Browse and select it. Then click Next to continue.                |        |
| Destination Folder                                                                                 |        |
| C:\Programmi\Java\jre1.6.0_06\ Browse                                                              |        |
| Space required: 26.1MB<br>Space available: 1.6GB<br>Nullsoft Install System v2.37<br>< Back Next > | Cancel |

Figure 3: Java JRE installation path (REQUIRED)

#### HOW TO INSTALL

| 😽 MeetingPoint Server Setup                                                                                                    |
|----------------------------------------------------------------------------------------------------|
| License Agreement Please review the license terms before installing MeetingPoint Server.                                                                                                    |
| Press Page Down to see the rest of the agreement.                                                                                                    |
| RED5 Open Source Flash Server - http://www.osflash.org/red5                                                                                                    |
| Copyright © 2006-2007 by respective authors (see below). All rights reserved.                                                                                                    |
| This library is free software; you can redistribute it and/or modify it under the<br>terms of the GNU Lesser General Public License as published by the Free Software<br>Foundation; either version 2.1 of the License, or (at your option) any later<br>version. |
| This library is distributed in the hope that it will be useful, but WITHOUT ANY WARRANTY; without even the implied warranty of MERCHANTABILITY or FITNESS FOR                                                                                                    |
| If you accept the terms of the agreement, click I Agree to continue. You must accept the<br>agreement to install MeetingPoint Server.                                                                                                    |
| Nullsoft Install System v2,37                                                                                                    |
| < Back I Agree Cancel                                                                                                    |

Figure 4: Red5 Server License

| 🗑 MeetingPoint Server Setup                                                                                                    |          |
|----------------------------------------------------------------------------------------------------|----------|
| License Agreement Please review the license terms before installing MeetingPoint Server.                                                                                                    |          |
| Press Page Down to see the rest of the agreement.                                                                                                    |          |
| GNU GENERAL PUBLIC LICENSE<br>Version 3, 29 June 2007                                                                                                    |          |
| Copyright (C) 2007 Free Software Foundation, Inc. < <u>http://fsf.org/</u> ><br>Everyone is permitted to copy and distribute verbatim copies<br>of this license document, but changing it is not allowed. |          |
| Preamble                                                                                                    |          |
| The GNU General Public License is a free, copyleft license for<br>software and other kinds of works.                                                                                                    | <u>~</u> |
| If you accept the terms of the agreement, click I Agree to continue. You must acc<br>agreement to install MeetingPoint Server.                                                                            | cept the |
| Nullsoft Install System v2.37                                                                                                    | Cancel   |

Figure 5: MeetingPoint Server License

#### HOW TO INSTALL

| 😽 MeetingPoint Server Set                                        | чр                                |                                                                                   |
|------------------------------------------------------------------|-----------------------------------|-----------------------------------------------------------------------------------|
| Choose Components<br>Choose which features of Meet               | ingPoint Server you want to inst  | all.                                                                              |
| Check the components you war<br>install. Click Next to continue. | nt to install and uncheck the com | ponents you don't want to                                                         |
| Select components to install:                                    | MeetingPoint Files.               | Description<br>Position your mouse<br>over a component to<br>see its description, |
| Space required: 26.1MB                                           |                                   |                                                                                   |
| Nullsoft Install System v2,37 ——                                 | < Back                            | Next > Cancel                                                                     |

Figure 6: Customize installed package (now only one)

| 😽 MeetingPoint Server Setup                                                                                                    |        |
|----------------------------------------------------------------------------------------------------|--------|
| Choose Install Location<br>Choose the folder in which to install MeetingPoint Server.                                                                          |        |
| Setup will install MeetingPoint Server in the following folder. To install in a different f<br>click Browse and select another folder. Click Next to continue. | older, |
| Destination Folder           C:\Programmi\MeetingPoint         Browse.                                                                                         |        |
| Space required: 26.1MB<br>Space available: 1.6GB                                                                                                    |        |
| Nullsoft Install System v2.37                                                                                                    | Cancel |

Figure 7: Select MeetingPoint Server installation path

#### HOW TO INSTALL

| 😽 MeetingPoint Server Setup                                                                                                    |         |
|----------------------------------------------------------------------------------------------------|---------|
| Choose Start Menu Folder<br>Choose a Start Menu folder for the MeetingPoint Server shortcuts.                                                              |         |
| Select the Start Menu folder in which you would like to create the program's shortcut<br>can also enter a name to create a new folder.                     | :s. You |
| Accessori<br>aMSN<br>ASIO4ALL v2<br>avast! Antivirus<br>CDBurnerXP<br>CVSNT<br>Cygwin<br>Cygwin-X<br>EasyPHP 2.0b1<br>Esecuzione automatica<br>Ettercap NG | <       |
| Do not create shortcuts Nullsoft Install System v2:37                                                                                                    |         |
| < Back Install                                                                                                    | Cancel  |

Figure 8: Select Start Menu Shortcuts path

| 😽 MeetingPoint Server Setup                                             |        |
|-------------------------------------------------------------------------|--------|
| Installing<br>Please wait while MeetingPoint Server is being installed. |        |
| Output folder: C:\Programmi\MeetingPoint\utils                          |        |
| Show details                                                            |        |
|                                                                         |        |
|                                                                         |        |
|                                                                         |        |
| Nulisoft Install System v2/37                                           | Cancel |

Figure 9: Install

#### HOW TO INSTALL

| 🗑 MeetingPoint Server Setup                                |        |
|------------------------------------------------------------|--------|
| Installation Complete<br>Setup was completed successfully. |        |
| Completed Show details                                     |        |
| Nullsoft Install System v2.37                              | Cancel |

Figure 10: Installation Complete

3. Start MeetingPoint Server (Figure 11).

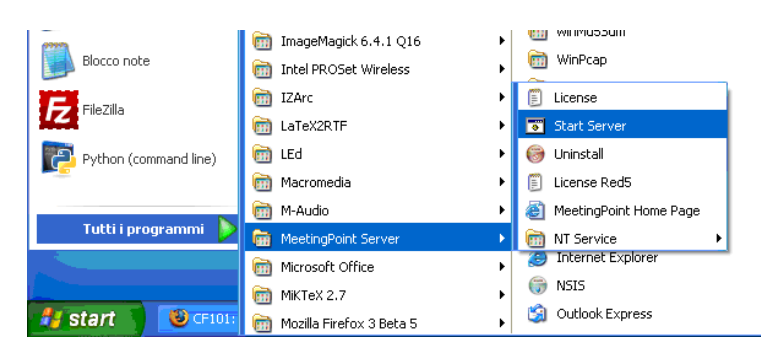

Figure 11: Start MeetingPoint Server

## Moodle 1.9+

- 1. Download Moodle from the official site [2].
- 2. Unzip Moodle in the Web Server root, as shown in Figure 12.

HOW TO INSTALL

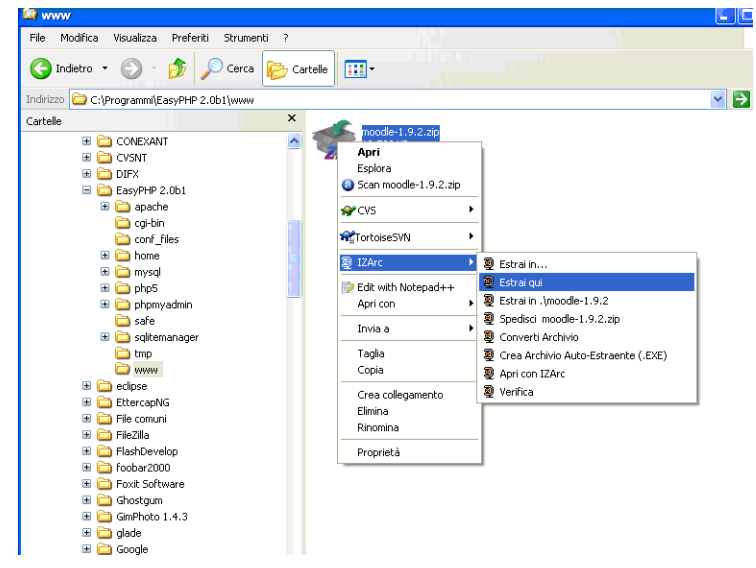

Figure 12: Unzipping Moodle in the web server root

## Moodle MeetingPoint Module 1.0+

1. Download the latest version of Moodle MeetingPoint Module from [1] (Figure 13).

| SOURC          | EFOR                                          | GE.NET                                                  | <u>Log c</u>                    | ut <u>Acco</u>      | unt <u>Comm</u> | <u>unity Jo</u> | <u>bs Help</u> | My Favorit       |
|----------------|-----------------------------------------------|---------------------------------------------------------|---------------------------------|---------------------|-----------------|-----------------|----------------|------------------|
| Meeting        | Point                                         |                                                         | <u>Summary</u>                  | <u>Tracker</u>      | <u>Forums</u>   | <u>Download</u> | <u>Admin</u>   | More             |
| U You<br>Pleas | have select<br>e choose the<br>contained in t | ed MeetingPoint<br>file that best match<br>his package. | Moodle Modu<br>nes your archite | le<br>scture or op- | erating syste   | m from the      | e list of rele | eases and        |
| Dackago        | Poloaco                                       | Filonamo                                                |                                 |                     | Sizo            | 0 rch           | itocturo       | @ <u>Options</u> |
| MeetingPo      | int Moodle N                                  | <u>Aodule</u>                                           |                                 |                     | 5120            | HIC             | litecture      |                  |
| Latest         | MeetingPo                                     | oint Moodle 1.0                                         | 2008-07                         | 7-28 14:19)         |                 |                 |                |                  |
|                |                                               | meetingpoint-M                                          | loodle-1.0.zip                  | -                   | 103379          | 99 Platf        | orm-Inde       | pendent          |
|                | MeetingPo                                     | oint Moodle 1.0be                                       | <u>ta</u> 🚺 (20                 | 08-06-10 13         | :46)            |                 |                |                  |
| Totals:        | 2                                             | 2                                                       |                                 |                     | 204213          | 89              |                |                  |

Figure 13: Moodle MeetingPoint Module download page

2. Unzip Moodle MeetingPoint Module in mod directory of the Moodle's installation path.

#### HOW TO INSTALL

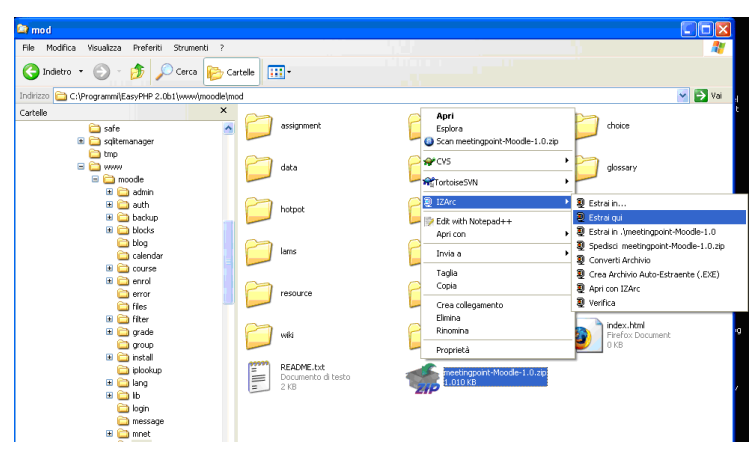

Figure 14: Unzipping Moodle MeetingPoint Module...

The directory listing may look like in Figure 15.

| incerni@point                                                     |        |
|-------------------------------------------------------------------|--------|
| ile Modifica Visualizza Preferiti Strumenti ?                     |        |
| 😋 Indetro 👻 📀 - 🎓 🔎 Cerca 🞼 Cartele 💷 -                           |        |
| ıdirizzo 🛅 C:\Programmi\EasyPHP 2.0b1\www\moodle\mod\meetingpoint | 💌 🔁 Va |
| artelle ×                                                         |        |
| 🗉 🚞 moodle 🥂 🚺 components                                         |        |
| 🗉 🧰 admin                                                         |        |
| 🛎 🛄 auth                                                          |        |
|                                                                   |        |
| 🛅 blog                                                            |        |
| 🗀 calendar 🛛 👘 files                                              |        |
| 🗉 🧰 course                                                        |        |
| 🗄 🧰 enrol                                                         |        |
| 🖬 error 🔚 🦳 lang                                                  |        |
| 🖬 🧰 🗐 💭                                                           |        |
| 🗄 🧰 grade                                                         |        |
| 🚞 group 🛛 🚺 🗾 pix                                                 |        |
| 🗉 🧰 install                                                       |        |
| iplookup                                                          |        |
| 🖿 🛄 lang 👘 🔂 swf                                                  |        |
|                                                                   |        |
| 🛅 message backuplib.php                                           |        |
| 🗉 🚞 mnet                                                          |        |
|                                                                   |        |
| 🗷 🧫 🖬 💭 Signment 👘 👘 Convertib.php                                |        |
| TKB                                                               |        |
| 🗉 🥁 diata                                                         |        |
| 🗷 🧰 forum                                                         |        |
| 🗉 🗀 glossary 🛛 🔛 Immagine GIF                                     |        |
| 🗉 🧰 hotpot                                                        |        |
| 🗉 🧰 journal 🛛 📝 File PHP                                          |        |
|                                                                   |        |
| 🖬 🧰 lesson                                                        |        |
| 🖃 🧰 <u>meetingpoint</u>                                           |        |
| Components 3 KB                                                   |        |
| 🗀 db 🛛 🚽 🗔 Iocallib.php                                           |        |

3. Proceed to the usual Moodle installation and then configure the MeetingPoint Module (Figure 16).

#### HOW TO INSTALL

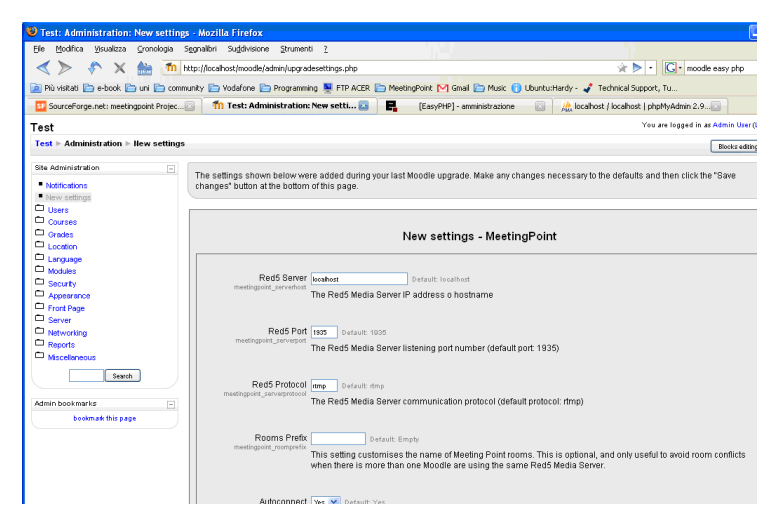

Figure 16: Moodle MeetingPoint Module configuration

The system is now correctly installed.

## **Installation test**

You can test the installation by adding a new MeetingPoint resource (Figure 17, Figure 18 and Figure 19) and starting a conference (Figure 20).

| Course Fullname                                | 101        |                                       |                                            |                                                                                        | 1        | You are logged in as Admin User (Logout                                              |
|------------------------------------------------|------------|---------------------------------------|--------------------------------------------|----------------------------------------------------------------------------------------|----------|--------------------------------------------------------------------------------------|
|                                                |            |                                       |                                            |                                                                                        | <b>?</b> | Switch role to M Turn editing off                                                    |
| People<br>₿₽∞ ×↓→                              |            | Weekly outline                        |                                            |                                                                                        |          | Latest Nevz -<br>₿9 ≈ × ← ↓                                                          |
| Porticipants                                   |            | 4                                     |                                            |                                                                                        |          | Add a new topic<br>(No news has been posted yet)                                     |
| Activities                                     |            | 罪Newsforum → 北点×∞ å<br>亟Test → 北式×∞ å |                                            |                                                                                        |          | Upcoming Events                                                                      |
| Forums<br>MeetingPoints                        |            | 3 Sectember - 9 Sectember             | 😗 Add a resource 💌 🧿                       | Add an activity                                                                        |          | There are no upcoming events                                                         |
| Search Forums                                  |            | *                                     | <ol> <li>Addatessure</li> <li>O</li> </ol> | Advanced uploading of files<br>Online text<br>Upload a single file<br>Offline activity | *        | Go to calendat<br>New Event                                                          |
| Gr<br>Advanced search (2                       | <b>,</b> ) | 10 September - 16 September           |                                            | Chat<br>Choice<br>Database                                                             |          | Recent Activity □                                                                    |
| Administration                                 |            | 4                                     | Add a resource                             | Forum<br>Glossary<br>Lesson<br>Meeting Point                                           | Ĵ        | Activity since Sunday, 31 August<br>2008, 10:05 AM<br>Full report of recent activity |
| Turn editing off     Settings     Assign roles |            | 17 September - 23 September           |                                            | Quiz<br>SCORM(AJCC<br>Survey<br>Wiki                                                   |          | Course updates:<br>Added MeetingPoint:<br>Test                                       |
| Grades<br>Groups                               |            | 24 Cententes 20 Cententes             | 🗿 Add a resource 💌 👔                       | Add an aoth-lty 💙                                                                      | :        | Blocks                                                                               |

Figure 17: Adding a new MeetingPoint resource

#### HOW TO INSTALL

| CF101: Editing MeetingPoint - Mozilla Firefox                                                                                  |                       |                       |  |  |  |
|----------------------------------------------------------------------------------------------------|-----------------------|-----------------------|--|--|--|
| Ele Modifica Visualizza Gronologia Segnalibri Suddivisione Strumenti 2                                                         |                       |                       |  |  |  |
| < ≽ 🦑 🗙 🎰 🍈 http://localhost/moodle/course/modedit.php?add=meetingpoint&type=&course=2&section=0&return=0                      | 😭 🕨 🔹 🕼 Google        | ► ·                   |  |  |  |
| 😰 Pů visitati 📄 e-book 📄 uni 📄 community 📄 Vodafone 📄 Programming 💂 FTP ACER 📄 MeetingPoint M Gmail 📄 Music 👔 Ubuntu:Hardy - 🦨 | Technical Support, Tu |                       |  |  |  |
| Course Fullname 101                                                                                                    | You are logged in as  | Admin User (Logout) 🖆 |  |  |  |
| Test > CF101 > MeetingPoints > Editing MeetingPoint                                                                            |                       |                       |  |  |  |
| Sadding a new MeetingPoint ⊛                                                                                                   |                       |                       |  |  |  |
| General                                                                                                    |                       |                       |  |  |  |
| Name* Text                                                                                                    |                       |                       |  |  |  |
| Summary 🧿                                                                                                    |                       |                       |  |  |  |
|                                                                                                    |                       |                       |  |  |  |
| Trebuchet 💌 1 (8 pt) 💌 🔍 Lang 💌 B 🖌 🖳 S 🎽 👘 🖙 🖙                                                                                |                       |                       |  |  |  |
|                                                                                                    |                       |                       |  |  |  |
| Test Meeting                                                                                                    |                       |                       |  |  |  |
|                                                                                                    |                       |                       |  |  |  |
|                                                                                                    |                       |                       |  |  |  |
|                                                                                                    |                       |                       |  |  |  |
| Path: body                                                                                                    |                       |                       |  |  |  |
| ( e write)                                                                                                    |                       |                       |  |  |  |
|                                                                                                    |                       |                       |  |  |  |
| Other settings                                                                                                    |                       |                       |  |  |  |
| Filez Management                                                                                                    |                       |                       |  |  |  |
| Common modulo estilinge                                                                                                    |                       |                       |  |  |  |
| Continon mounte setungs                                                                                                    |                       |                       |  |  |  |
| Uroup mode 🕐 No groups 👻                                                                                                    |                       |                       |  |  |  |
|                                                                                                    |                       |                       |  |  |  |
| Grade category Uncategorized V                                                                                                 |                       |                       |  |  |  |
|                                                                                                    |                       |                       |  |  |  |

Figure 18: MeetingPoint module settings

## Course Fullname 101

Test ► CF101 ► MeetingPoints ► Test
Test Meeting
This activity should appear in a popup window.
If it didnt, click here: Test

**Files Management** 

Figure 19: The added MeetingPoint resource

## HOW TO INSTALL

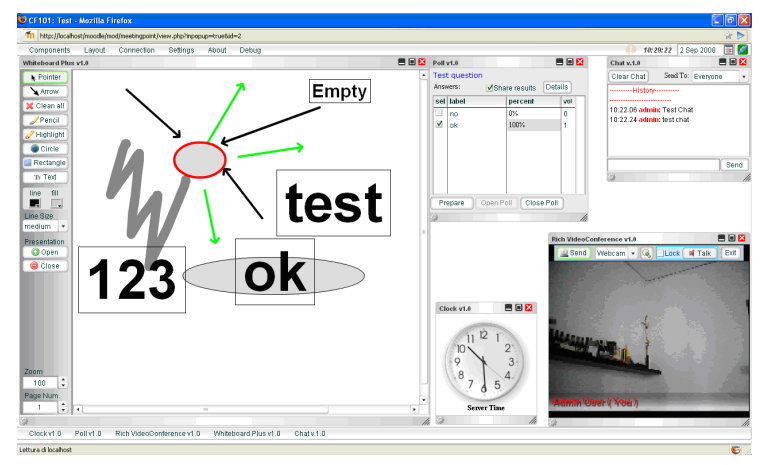

Figure 20: The MeetingPoint application running

Thanks for using MeetingPoint!

# References

- [1] MeetingPoint project at sourceforge.net: http://sourceforge.net/projects/meetingpoint
- [2] Moodle Homepage: http://moodle.org